New FDR Providers/ New Vendor User Registration Guide

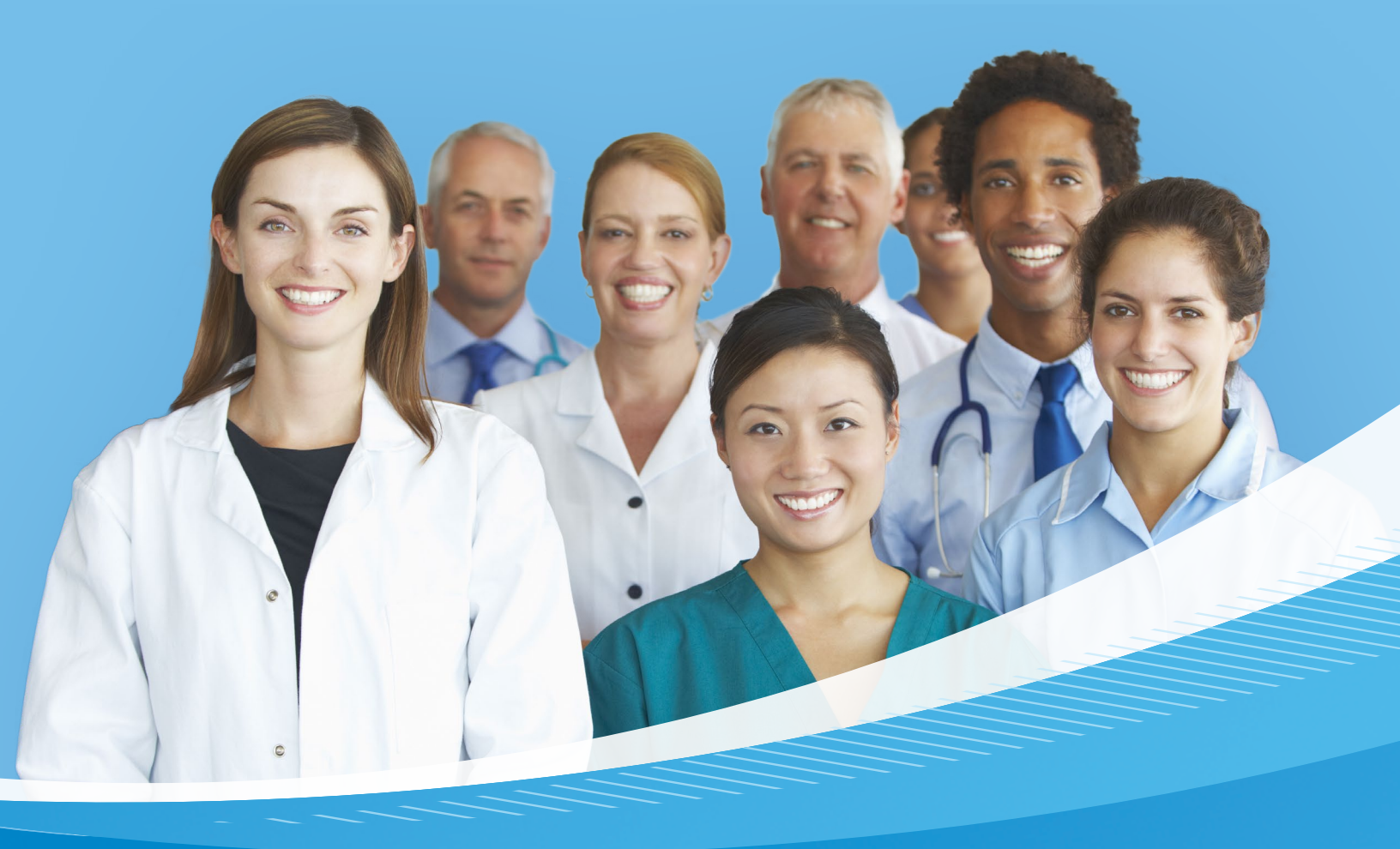

# Mandatory Compliance & OSHA Training

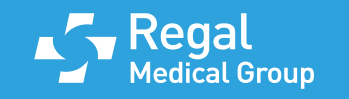

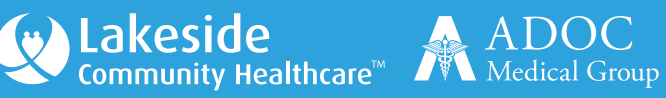

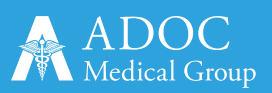

### WELCOME TO HPN COMPLIANCE TRAINING

This training registration guide is strictly for:

- 1. New First-Tier, Downstream, and Related Entities (FDRs)
- 2. New Vendors/Contractors

If you are already registered, DO NOT re-register.

Return to the training portal and log in using your existing credentials.

If you have forgotten your username and/or password – Please go to the link below:

#### Forgot Password

Compliance training is a regulatory requirement under CMS, DHCS, DMHC, HIPAA, and OSHA standards.

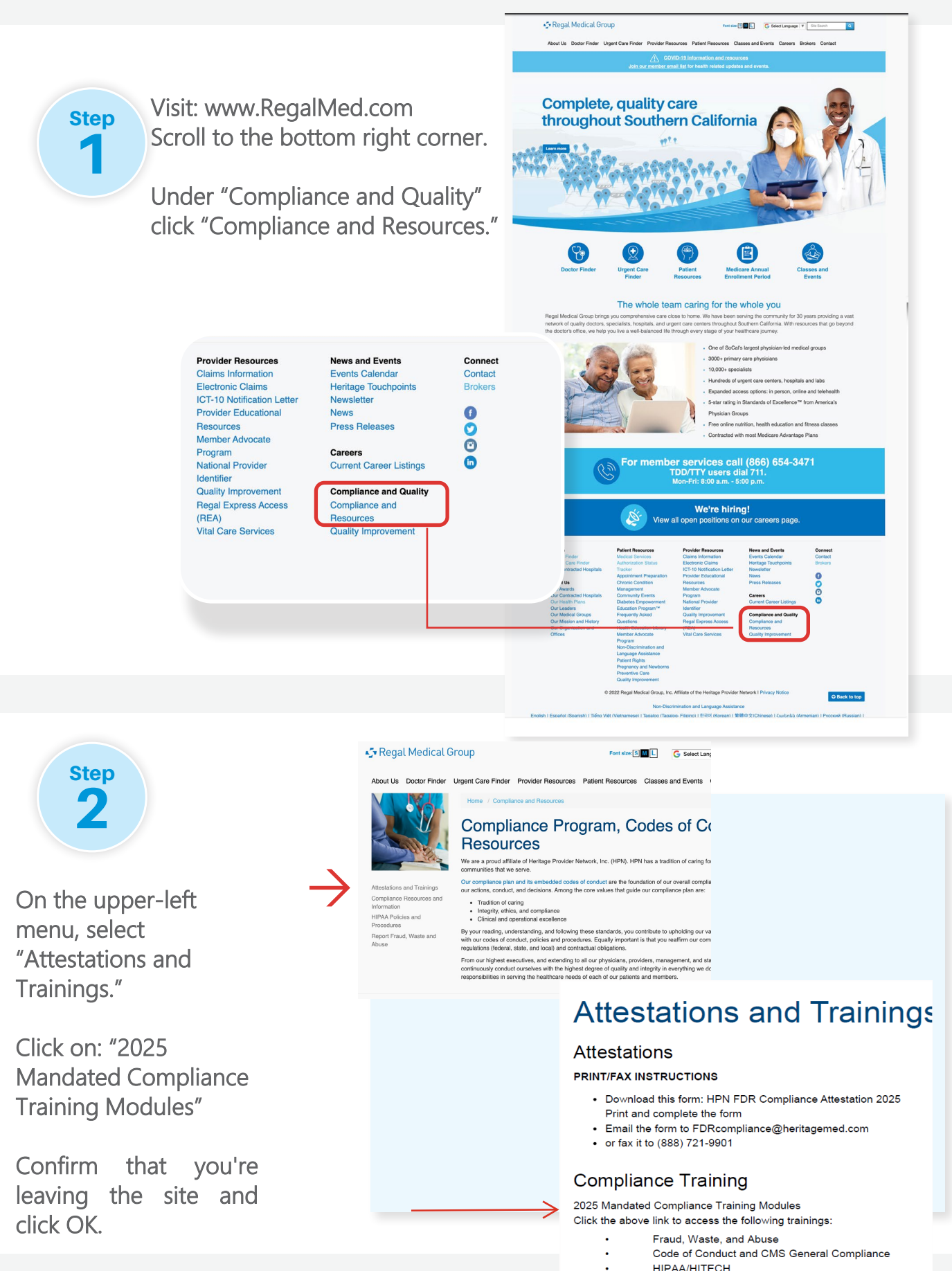

- HIPAA/HITECH
  - Cyber Security Compliance Model of Care

  - Cultural & Linguistic

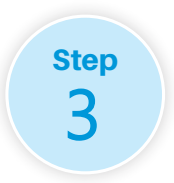

### Register for Training (ONLY IF YOU ARE NEW)

Click on "Register" at the bottom right side of the screen.

| HPN & AFFILIATED MEDICAL GROUPS | ;        |                                                                                        |       | REGISTER | LOGIN |
|---------------------------------|----------|----------------------------------------------------------------------------------------|-------|----------|-------|
|                                 |          | Login                                                                                  |       |          |       |
| USE                             | RNAME    | Johnm@hpn.com                                                                          |       |          |       |
| PAS                             | SWORD    | ******                                                                                 |       |          |       |
|                                 |          | <ul> <li>I am a Heritage or<br/>its affiliated medical<br/>groups' employee</li> </ul> | LOGIN |          |       |
| If y                            | ou don't | have an account, please Register<br>Forgot password?                                   |       |          |       |

| Step<br>4<br>Complete th                 | e registration f  | orm as follo     | ows:                |
|------------------------------------------|-------------------|------------------|---------------------|
|                                          |                   |                  | Register            |
| Ill Name: FirstNameLastName_ Fl          | DRName_Company ID | FULL NAME        | John Michale        |
| cample: JohnSmith_UCLA_ <mark>RMG</mark> |                   | EMAIL            | Johnm@hpn.com       |
| ssword: quality (must be all lower       | case)             | PASSWORD         | *****               |
| Group Name                               | GroupID           | CONFIRM PASSWORD | ******              |
| ADOC Medical Group                       | ADOC              | A                | Iready Member Login |
| Lakeside Community Healthcare            | LMG               |                  |                     |
| Greater Covina Medical Group             | GCMG              |                  |                     |
| Regal Medical Group                      | RMG               |                  |                     |
| negar medical oroup                      |                   |                  |                     |

Verify Your Email

Check your inbox for a confirmation email. If not found, check your Spam or Junk folder.

Click the 'Activate Account' button in the email.

Step 6

Step

5

Log In

Return to the login page.

Log in with your Username and Password: quality Uncheck the box labeled: 'I am a Heritage or its affiliated medical group's employee'.

|                | Login                                                            |       |
|----------------|------------------------------------------------------------------|-------|
| USERNAME       | Johnm@hpn.com                                                    |       |
| PASSWORD       | *****                                                            |       |
| >              | I am a Heritage or<br>its affiliated medical<br>groups' employee | LOGIN |
| lf you don't h | nave an account, please Register<br>Forgot password?             |       |

Step **Complete Compliance Training** Navigate to both the Compliance and OSHA tabs. Complete all modules under each. Compliance and OSHA Training Materials with Quiz Results Compliance OSHA Complete Attestation: Step 8 In order for your training certificate to be generated in the system: • You must complete ALL modules on BOTH the Compliance and OSHA tabs. • After completing the modules, click the green "ATTEST" button. Failure to attest will result in incomplete training status and you will not have the option to print your certificate of completion. Compliance and OSHA Training Materials with Quiz Results

| Compliance | OSHA |        |
|------------|------|--------|
|            |      | ATTEST |
|            |      |        |

Once you have attested, you will receive a "Certification of Training" email for your records.

If you do not receive an email, you may also manually print the certificate

| ompliance, OSHA and Cybersecurity Training Materials with Quiz Results         Compliance       OSHA         Cybersecurity       Cybersecurity         Certificate : Download File       Date Of Completion : |                                                         | •<br>•                                                   |
|----------------------------------------------------------------------------------------------------|---------------------------------------------------------|----------------------------------------------------------|
| Compliance OSHA Cybersecurity                                                                                                    | ompliance, OSHA and Cybersecurity Training Materials wi | h Quiz Results                                           |
| Certificate : Download File   Date Of Completion :                                                                                                    | Compliance OSHA Cybersecurity                           |                                                          |
| Certificate : Download File   Date Of Completion :                                                                                                    |                                                         |                                                          |
|                                                                                                    |                                                         | Certificate : Download File   Date Of Completion : 01/01 |
|                                                                                                    |                                                         | 20070                                                    |

Step 9

Email Certificate of Completion

Finally, Send a copy of the Certificate of Completion to: AnnualCompliance@RegalMed.com

You will not receive credit in the system if you do not send a copy of the Certificate of Completion.

We recommend you keep a copy for future reference.

## **CONTACT US**

For questions regarding this training or for any general compliance questions or concerns, please reach out to the Compliance Office at:

Email: <u>Compliance@regalmed.com</u> Fax: (818) 933-0598

To speak with someone *immediately*, please contact the Compliance Office:

Natalie Nazari, Compliance Specialist Email: <u>NNazari@Regalmed.com</u> Phone: (818) 810-4320

Angela Concepcion, LVN CPC CHC, Sr. Director of Compliance and Oversight Email: <u>AConcepcion@regalmed.com</u> Phone: (818) 654-3400 ext. 2002013

Jeffrey A. Baron, CHC, CHPC, CCEP, Compliance Officer|Privacy Officer|SVP of Compliance Email: <u>Jbaron@regalmed.com</u> Phone: (818) 654-3400 ext. 1101248

#### Anonymously:

Compliance Hotline (Toll Free) Phone: (844) 752-3921 or (818) 810-4633 Email: Hotline@regalmed.com